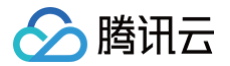

# 腾讯企点客服

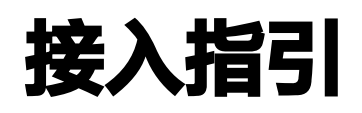

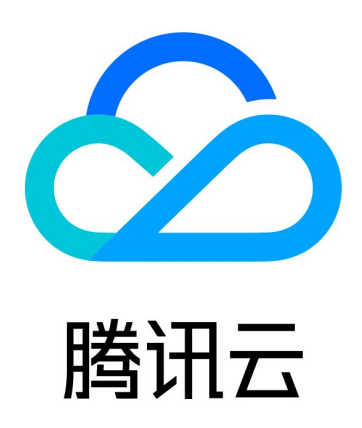

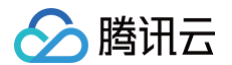

【版权声明】

©2013-2025 腾讯云版权所有

本文档(含所有文字、数据、图片等内容)完整的著作权归腾讯云计算(北京)有限责任公司单独所有,未经腾讯云 事先明确书面许可,任何主体不得以任何形式复制、修改、使用、抄袭、传播本文档全部或部分内容。前述行为构成 对腾讯云著作权的侵犯,腾讯云将依法采取措施追究法律责任。

【商标声明】

# 🔗 腾讯云

及其它腾讯云服务相关的商标均为腾讯云计算(北京)有限责任公司及其关联公司所有。本文档涉及的第三方主体的 商标,依法由权利人所有。未经腾讯云及有关权利人书面许可,任何主体不得以任何方式对前述商标进行使用、复 制、修改、传播、抄录等行为,否则将构成对腾讯云及有关权利人商标权的侵犯,腾讯云将依法采取措施追究法律责 任。

【服务声明】

本文档意在向您介绍腾讯云全部或部分产品、服务的当时的相关概况,部分产品、服务的内容可能不时有所调整。 您所购买的腾讯云产品、服务的种类、服务标准等应由您与腾讯云之间的商业合同约定,除非双方另有约定,否则, 腾讯云对本文档内容不做任何明示或默示的承诺或保证。

【联系我们】

我们致力于为您提供个性化的售前购买咨询服务,及相应的技术售后服务,任何问题请联系 4009100100或 95716。

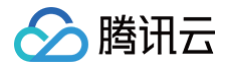

# 接入指引

最近更新时间: 2024-11-19 17:11:41

## 步骤1:登录注册

登录腾讯云官网,如果尚未注册账号,请参见 <mark>注册腾讯</mark>云 进行注册。

### 步骤2:完成实名认证

请对腾讯云账号进行企业实名认证,认证流程请参见 企业实名认证指引 。

# 步骤3:填写申请信息

进入腾讯企点客服产品介绍页面,单击 立即选购,填写订单初审信息后,完成线上审核。

#### ▲ 注意:

填写联系人信息时,管理员 QQ 为您的个人 QQ 号码,且将是您登录企点产品的管理员账号。

#### 步骤4: 服务购买

完成审核后,您只需前往 选购页面,根据提示生成并支付订单。

## 步骤5:开通使用

用户前往 腾讯企点官网 下载客户端或者前往 腾讯企点账户中心 登录,即可进行对应操作,开始使用腾讯企点客服 进行高效的客服沟通与服务。

#### 相关功能操作指南如下:

- 企点客服上手指南(管理员版)
- 企点客服上手指南(员工版)

#### ▲ 注意:

管理员登录请使用第3步中填写的管理员个人手机号获取短信验证码登录,或用填写订单预留的 QQ 号码, 手机 QQ 扫码登录。